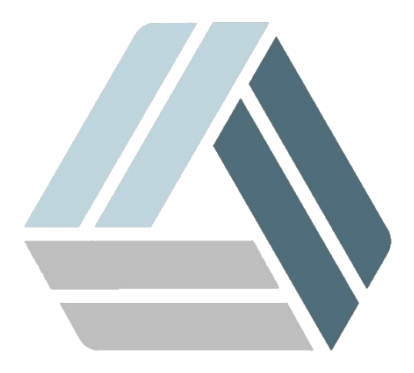

## Руководство пользователя AlterOS Desktop Edition

## Содержание

Часть I Смена Display Manager

3

## 1 Смена Display Manager

Перейдите в параметры администратор Главное меню - Система - Параметры администратора, в открывшемся окне в категории Система выберите Pegaktop /etc/sysconfig.

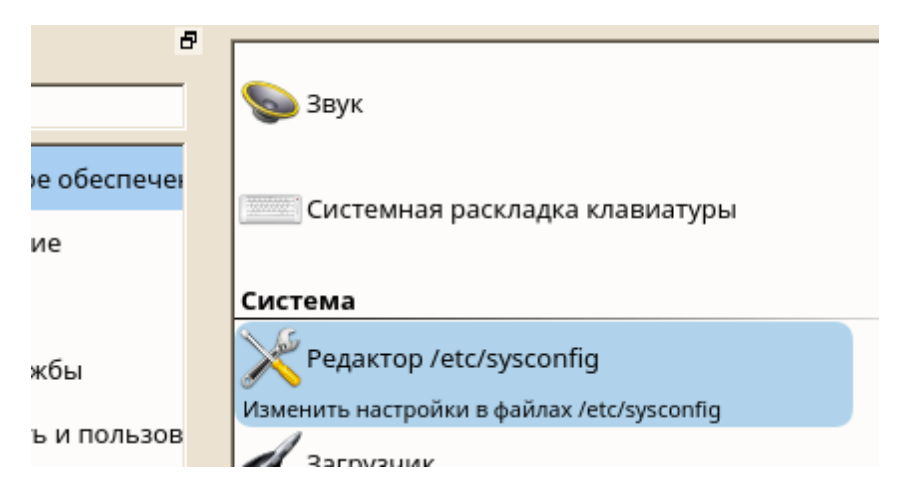

В Редакторе sysconfig выберите **Desktop - Display manager - DISPLAYMANAGER**, выберите lightdm и нажмите **Завершить**.

| Параметры настроек                                                                                         | Редактор /etc/sysconfig                                                     |     |
|----------------------------------------------------------------------------------------------------|-----------------------------------------------------------------------------|-----|
| SEARCH_METRIC_COMPATIBI     FORCE_FAMILY_PREFERENCE     GENERATE_TTCAP_ENTRIES     GENERATE_JAVA_FONT_SETU | Текущий выбор: Desktop/Display manager<br>Настройки: <u>D</u> ISPLAYMANAGER |     |
| ···· X_MOUSE_CURSOR<br>···· KDE_USE_IPV6                                                                   | lightdm                                                                     | •   |
| <ul> <li>Display manager</li> <li>DISPLAYMANAGER_XSERV</li> </ul>                                          | lightdm<br>kdm<br>xdm                                                       | -   |
| DISPLAYMANAGER                                                                                             | gdm                                                                         | ele |
| ···· DISPLAYMANAGER_ROOT<br>···· DISPLAYMANAGER_START                                                      | entrance                                                                    |     |
| DISPLAYMANAGER_XSERV     DISPLAYMANAGER_AUTO                                                               | sddm                                                                        |     |
| DISPLAYMANAGER_PASSV                                                                                       |                                                                             |     |